# Das ist neu in ALF-FORDER Version 1.14

Für Netzwerklizenzen: Vor der Installation des Upgrades <u>beenden Sie bitte den ALF-FORDER-Datenbankserver</u>. Starten Sie den ALF-FORDER-Datenbank-Server nach der Installation wieder, vor dem Start des ALF-FORDER!

## Basis-Version:

<u>Schuldtitel:</u> Die Schuldtitel werden jetzt auf die jeweilige Person zugeordnet (z. B. auf den Ehepartner des Schuldners).

Außerdem sind jetzt für jede Forderung mehrere Schuldtitel möglich (siehe Bild), wobei pro Person jeweils nur ein Titel den Status "aktuell" erhält.

| Muswei lungsvorgaber                                                                                                    | 1 <u></u>                                                                                                    |
|----------------------------------------------------------------------------------------------------|----------------------------------------------------------------------------------------------------|
| Ausgabe                                                                                                    | Ausgabe zuerst auf Bildschirm 💌                                                                                                    |
| Rechtsgrundlage                                                                                                    | VerbrKrG                                                                                                    |
| Abrechnung in                                                                                                    | EUR                                                                                                    |
| Bowogungon yon                                                                                                    | 01 01 1960 🕅                                                                                                    |
| bewegungen von                                                                                                    |                                                                                                    |
| Abrechnungsdatum                                                                                                    | 01.08.2006                                                                                                    |
| 🗹 abrechnen 🛛 🛉                                                                                                    | 1 Muster, Erwin                                                                                                    |
| 🔲 abrechnen   🛉                                                                                                    | 2 Muster, Max                                                                                                    |
| 🔲 abrechnen 🗌 🛉 🕻                                                                                                    | 3 Musterfirma 💌                                                                                                    |
| Forderungsaufs Zinsverlauf                                                                                                    | stellung                                                                                                    |
| Forderungsauft     Zinsverlauf     Schuldher ausg     Mitverpflichtete     Bürgen ausgeb     Schuldtitel     Nur Deckblatt a      Anschrift und Schule                                                                   | stellung<br>geben (bei Bürge/Mitverpflichteten)<br>ausgeben<br>len<br>(automatische Auswahl)<br>usgeben (Keine Abrechnungsdarstellung)<br>dtitel auf jeder Seite                             |
| Forderungsauft     Zinsverlauf     Schuldher ausg     Mitverpflichtete     Bürgen ausgeb     Schuldtitel     Nur Deckblatta     Anschrift und Schul     Forderungsstatusü                                                | stellung<br>geben (bei Bürge/Mitverpflichteten)<br>ausgeben<br>ien<br>(automatische Auswahl)<br>usgeben (Keine Abrechnungsdarstellung)<br>dtitel auf jeder Seite<br>berführungen mitausgeben |
|                                                                                                    | stellung<br>geben (bei Bürge/Mitverpflichteten)<br>ausgeben<br>ien<br>(automatische Auswahl)<br>usgeben (Keine Abrechnungsdarstellung)<br>dittel auf jeder Seite<br>berführungen mitausgeben |
| Forderungsauft     Zinsverlauf     Zinsverlauf     Schuldher aus;     Mitverpflichtete     Bürgen ausgebe     Schuldthel     Nur Decklaft a     Anschrift und Schul     Forderungsstatusül Kommentartext     Bemerkungen | stellung<br>geben (bei Bürge/Mitverpflichteten)<br>ausgeben<br>en<br>(automatische Auswahl)<br>usgeben (Keine Abrechnungsdarstellung)<br>dittel auf jeder Seite<br>berführungen mitausgeben  |

| <u>D</u> atei <u>B</u> earbeiten E <u>r</u> fass | en A <u>u</u> swerten <u>O</u> ptionen | Extras H                | lfe                 |                 |                              |            |   |
|--------------------------------------------------|----------------------------------------|-------------------------|---------------------|-----------------|------------------------------|------------|---|
| 🗙 🖬 🔹 🙀 🔛 ·                                      | 🔂 🖻 😂  😽 🎒                             | i 🗅 💼                   | 🖻 🖻 🖗 🛛             | 8 🕅 💡           |                              |            |   |
| Übersicht                                        | 🕞 Forderung 1 (tituliert)              | - Schuld                | ner 1               |                 |                              |            |   |
| Pool leeren<br>BEARBEITUNGSPOOL                  | Schuldner-Forderung Sc                 | huldtitel   s           | Status-Historie   I | Notizen         |                              |            |   |
| E & Schuldner 1                                  | Schuldtitel 👄                          | Vollstreck              | ungsbescheid        |                 |                              |            | 1 |
| E G Forderung 1 (tit)<br>E G Forderung 2 (irr    | Gegen                                  | 🛉 1 - En                | vin Muster          |                 |                              |            | 2 |
|                                                  | Erlass am                              | 12.0                    | 6.2006 🕅            | Gericht/Notaria | at Amtsgeri                  | cht        |   |
|                                                  | Zustellung am                          | 13.0                    | 6.2006 🛐            | Ort             | Heilbronn                    | 1          |   |
|                                                  | aktueller Titel                        | $\overline{\mathbf{v}}$ |                     | Geschäftsnum    | mer FGG676                   |            | _ |
|                                                  | Freifeld 👄                             |                         |                     | Freifeld        | ۲                            |            | _ |
|                                                  | Freifeld 👄                             |                         |                     | Freifeld        | ۲                            |            |   |
|                                                  |                                        |                         |                     | Zu              | rn Modul <u>A</u> - Mahnverl | ahren      |   |
|                                                  | <u>H</u> inzufügen                     |                         | Ändern              | Entfern         | en <u>E</u> elo              | der leeren | 1 |
|                                                  | Schuldtit                              | el                      | Erlass am           | Zustellung am   | Geschäftsnumme               | r aktuell  |   |
|                                                  | 🛉 Versäumnis-Urteil                    |                         | 14.04.2005          | 20.04.2005      | FQJJ12889                    |            | - |
|                                                  | Volistreckungsbes                      | cheid                   | 20.06.2005          | 23.06.2005      | FGG6778                      | aktuell    |   |
| Mitver (Bürge/Sich Neu                           | " vulistreckungsbesi                   | crieta                  | 12.06.2006          | 13.06.2006      | 1000/0                       | aktueli    | 1 |
| witeersburge/orch. Neu                           |                                        |                         |                     |                 |                              | •          |   |

Bei selektiver Abrechnung kann der Schuldtitel (Bild links, Zeile "Schuldtitel", Button <...>) gewählt werden, bei Komplettabrechnung wird der zum Abrechnungsdatum "aktuelle" Schuldtitel verwendet. Der Button <...> öffnet die Schuldtitel-Auswahl (s. u.).

| ue.        | wanien Sie ( | ale Schuldtitel aus, d | lie fur di | e Abi | rechnung verwendet werdei             | n sollen. |                      |                    | ł |
|------------|--------------|------------------------|------------|-------|---------------------------------------|-----------|----------------------|--------------------|---|
| noi        | owählte Ahn  | echnungen:             |            | Vor   | füghare Schuldtitel:                  |           |                      |                    |   |
| 159        | e warne wor  | sennungen.             |            | YON   | agoure ornalation.                    |           |                      |                    |   |
|            |              |                        |            |       |                                       |           |                      |                    | - |
| 1          | Nummer       | Name                   |            |       | Schuldtitel                           | gegen     | Erlass am            | aktuell            | ī |
| <b>p</b> 1 | Nummer       | Name<br>Muster, Erwin  | _          |       | Schuldtitel<br>Vollstreckungsbescheid | gegen     | Erlass am 12.06.2006 | aktuell<br>aktuell |   |

## Ausgabe der Änderung des Forderungsstatus:

Die Ausgabe der Überführung des Forderungsstatus (z. B. von "im Verzug" in "tituliert") kann jetzt, **wenn gewünscht, in der Forderungsaufstellung ausgeblendet werden.** 

Ein Beispiel der Darstellung in der Forderungsaufstellung:

| 01.06.2006<br>Zinsen ab 01.03.2006 für<br>Zinsen auf Hauptf.<br>Zinsen auf Zinsen | 90 Tage<br>6,370 %<br>4,000 % | 214,33 S<br>73,07 S |
|-----------------------------------------------------------------------------------|-------------------------------|---------------------|
| Überführung Forderunssta<br>'tituliert' auf 'abgeschrieb                          | itus von<br>en'               |                     |

Wurde im Fenster der "Kontoabrechnung" (siehe Bild rechts) das Häkchen in der Zeile "Forderungsstatusüberführungen mitausgeben" entfernt, erfolgt keine Ausgabe der Statusänderung.

| Info                                                                                                    |                                                                                                    |
|----------------------------------------------------------------------------------------------------|----------------------------------------------------------------------------------------------------|
| Jeim automatischen Backup wird tag<br>/erzeichnis "Autobackup" gesichert.<br>Jes Installationsverzeichnises von "A<br>iei der Installation angegebenen Dat<br>9itte beachten Sie dass dies eine reg<br>iicht ersetzen soll. | Jlich die gesamte Datenbank in das<br>Das Verzeichnis befindet sich unterhalb<br>LF-Forder für Java" bzw. unterhalb des<br>tenpfades.<br>gelmässige manuelle Datensicherung |
| Z Automatisches Backup aktivieren                                                                                                    |                                                                                                    |

| ntoabrechnung                                                                                                    |                                                                                 |                   |            |            |
|----------------------------------------------------------------------------------------------------|---------------------------------------------------------------------------------|-------------------|------------|------------|
| Auswertungsvorgaben                                                                                                    |                                                                                 |                   |            |            |
| Ausgabe                                                                                                    | Ausgabe zuerst                                                                  | auf Bildso        | hirm       | <b>*</b>   |
| Rechtsgrundlage                                                                                                    | VerbrKrG                                                                        |                   |            | -          |
| Abrechnung in                                                                                                    | EUR                                                                             |                   |            | -          |
| Bewegungen von                                                                                                    | 01.01.1960                                                                      | 31                |            |            |
| Abrechnungsdatum                                                                                                    | 01.08.2006                                                                      | 31                |            |            |
| 🗹 abrechnen   🛉 1                                                                                                    |                                                                                 | Muster,           | Erwin      | -          |
| 🗌 abrechnen  🛉 2                                                                                                    |                                                                                 | Muster,           | Мах        |            |
| 🗌 🗆 abrechnen 🛛 🛉 3                                                                                                    |                                                                                 | Musterfi          | rma        | -          |
| Mitverpflichtete a     Mitverpflichtete a     Bürgen ausgebe     Schuldtitel     Nur Deckblatt au     Anschrift und Schuld | usgeben<br>en<br>(manuelle Ausv<br>isgeben (Keine Abri<br>titel auf ieder Seite | wahi)<br>echnungs | darstellun | g)         |
| Forderungsstatusüb                                                                                                    | erführungen mitaus                                                              | geben             |            |            |
| Kommentartext                                                                                                    |                                                                                 |                   | Rechte M   | austaste v |
| 🔽 Bernerkungen                                                                                                    |                                                                                 |                   |            |            |
|                                                                                                    |                                                                                 |                   |            |            |

#### Ab der neuen Version ist ein <u>Autobackup zur</u> <u>Sicherung Ihrer Datenbank</u> integriert. Im Menüpunkt: "Optionen"/"Einstellungen"/"Automati-

scher Backup – Einstellungen" aktivieren Sie die Backup-Funktion und legen die Generationen fest (die Anzahl der aufbewahrten Dateien), bevor die erste wieder überschrieben wird.

Wichtig: Nur der Administrator kann die Autobackup-Funktion aktivieren.

Mit den ab **01.07.2006** gültigen Änderungen des GKG (Gerichtskostengesetzes) wurde die <u>Mindestgebühr</u> <u>für Mahnverfahren</u> von bisher 18 auf 23 EUR erhöht.

Die neuen Beträge wurden im Fenster "Anwalts- und Gerichtskostentabelle" eingepflegt (siehe Bild rechts). Sie erreichen dieses Fenster im Konto, bei Auswahl "verzinslicher Kosten" mit einem Klick auf den Button <...> neben dem Betragsfeld.

# Modul K - Komfort:

Für alle Anwender des Moduls K – Komfort wurde mit der neuen Version ein <u>Logging</u> eingeführt. Diese **Protokollierung** wird in zwei Stufen angeboten:

Stufe 1 protokolliert nur Programmfehler, Stufe 2 die Benutzereingaben mit Datum, Uhrzeit und Beraternamen.

Im Menüpunkt: "Optionen"/"Einstellungen"/ "Logging – Einstellungen" (Bild rechts) aktivieren Sie das Logging und legen die Einstellungen (z. B. den Level) fest.

Ist das Logging aktiviert, werden im Verzeichnis \Logger alle Programmfehler und wahlweise auch die Benutzereingaben protokolliert. Die Log-Datei öffnen Sie mit jeder beliebigen Textbearbeitung oder Tabellenkalkulation.

Wichtig! Da hier Beraterdaten protokolliert werden stimmen Sie die Aktivierung des Loggings bitte vorher mit Ihrem Betriebsrat ab! Nur der Administrator kann das Logging aktivieren.

Alle Anwender des Modul K – Komfort, die auch das Modul F – Formulare einsetzen, erhalten **zwei neue Kostenrechner.** Den <u>Mahnkostenrechner</u> öffnen Sie im Erfassungsfenster des "Antrags auf Mahnbescheid" über das Taschenrechner-Icon in der Iconleiste. Sie berechnen die Kosten nach dem Streitwert (Bild links). Über den Button <Berechnen> erhalten Sie die Auswertung (Bild rechts).

 Gebührenrechner
 Image: Constraint of the second second

| Infotext: Gebührenrechnung                  |          |       |
|---------------------------------------------|----------|-------|
| Kosten des Mahnverfahrens                   |          |       |
| Streitwert: 10.000,00 EUR                   |          |       |
| Gerichtsgebühr nach §11, 1100 KV GKG        | 98,00 E  | UR    |
| Rechtsanwaltsgebühr (1 Antragsteller)       |          |       |
| nach §13, 3305 VV RVG                       | 486,00 E | UR    |
| anwaltl. Auslagenpauschale nach 7002 VV RVG | 20,00 H  | UR    |
| anwaltl. Umsatzsteuer nach 7008 VV RVG      | 80,96 E  | UR    |
| Summe Kosten                                | 684,96 E | UR    |
| Kosten eines Streitverfahrens               |          |       |
| Streitwert: 10.000,00 EUR                   |          |       |
| Gerichtsgebühr nach 1210 KV GKG             | 588,00 E | UR    |
| abzüglich gezahlter Gebühren                | -98,00 E | UR    |
|                                             | 400.00.8 |       |
| summe kosten                                | 490,00 E | JUR _ |
| Schliessen                                  |          |       |

Den **<u>RVG-Rechner</u>** zum Ermitteln der Anwaltsgebühren (siehe Bild rechts) finden Sie in den manuellen Papieranträgen und im Mahnbescheidsantrag des automatisierten Mahnverfahrens jeweils in der Zeile 44, aktivierbar über das Taschenrechner-Icon.

Info: Bei Prozessbevollmächtigung durch Rechtsanwälte/Rechtsbeistände kann für die außergerichtliche Tätigkeit in einem gesetzlich definierten Umfang eine "Geschäftsgebühr" geltend gemacht werden. Diese ist im Mahnbescheidsantrag als "sonstige Nebenforderung" (Zeile 44) geltend zu machen. Als Begründung wird die Angabe "Geschäftsgebühr Nr. 2400 VV RVG" oder "Geschäftsgebühr Nr. 2402 VV RVG" empfohlen.

| hrensatz:  | 1,30                                                | 0                                                   |
|------------|-----------------------------------------------------|-----------------------------------------------------|
| ragsteller |                                                     | -                                                   |
| 10         | .000,00                                             | EUR                                                 |
|            | 631,80                                              | EUR                                                 |
|            | 20,00                                               | EUR                                                 |
|            | 104,29                                              | EUR                                                 |
|            |                                                     |                                                     |
|            | 356.00                                              | TELTO                                               |
|            | /36,09                                              | LOR                                                 |
| nverfahr   | 756,09<br>en:                                       | LUR                                                 |
| nverfahr   | 756,09<br>en:<br>315,90                             | EUR                                                 |
| nverfahr   | 756,09<br>en:<br>315,90<br>20,00                    | EUR                                                 |
| nverfahr   | 756,09<br>en:<br>315,90<br>20,00<br>53,74           | EUR<br>EUR<br>EUR                                   |
| nverfahr   | 756,09<br>en:<br>315,90<br>20,00<br>53,74           | EUR<br>EUR<br>EUR                                   |
| nverfahr   | 756,09<br>en:<br>315,90<br>20,00<br>53,74<br>389,64 | EUR<br>EUR<br>EUR<br>EUR                            |
|            | tragsteller<br>10                                   | 10.000,00<br>10.000,00<br>631,80<br>20,00<br>104,29 |

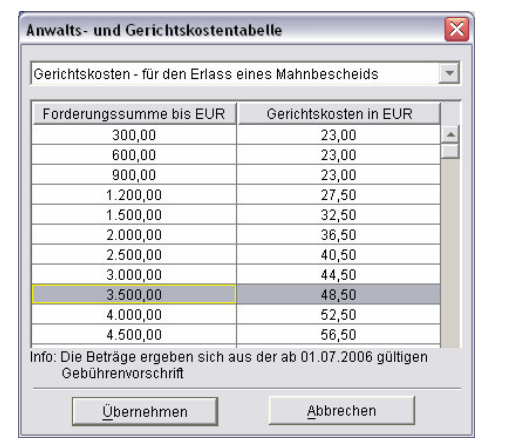

Falls das Logging aktiviert ist, werden im Verzeichnis "Logger" Fehler bzw. Fehler und Benutzereingaben mitprotokoliert und in Log-Dateien abgelegt.

Die Log-Dateien können mit einem beliebigen Texteditor geöffnet oder mit

WICHTIG!!!! Da die Benutzereingaben (Level 2) mit Datum, Uhrzeit und Beratername protokoliert werden, sollten Sie sich vor der Aktivierung mit Ihram örtlichen Betrieherat abstimmen

Level 1 - (nur Fehler)

Anzahl der Log-Dateien die aufbewahrt werden sollen

Ok

Maximale Dateigrösse der einzelnen Log-Dateien (in MB)

Tabellenkalkulation ausgewerten werden.

Logging - Einstellungen

✓ Logging aktivieren

Log-Level:

Info

-

5

3

Abbrechen

# Modul L - Listen:

Im Modul L – Listen wurde eine <u>neue Liste</u> "Offene Zinsen (im Zeitraum) - (Zusammen-<u>fassung)</u>" eingefügt (siehe Bild rechts).

Diese Liste enthält für jede Forderung die Summe der offenen Zinsen aller Zinsarten im gewählten Zeitraum (Beispiel siehe Bild unten).

Die Bezeichnung "offenen Zinsen" bedeutet, dass eventuelle Zahlungen den Zinsbetrag bereits reduziert haben.

| stenauswahl                                  |                          | 1 |
|----------------------------------------------|--------------------------|---|
| Bitte wählen Sie die gewünschte Liste aus    |                          |   |
| Listen:                                      | gespeicherte Liste laden |   |
| Ohne Zahlungen                               |                          |   |
| Offene Zinsen Hauptforderung (im Zeitraum    | 1)                       |   |
| Offene Zinsen verzinsliche Kosten (im Zeitra | aum)                     |   |
| Offene Zinsen Zins Hauptforderung (im Zeit   | traum)                   |   |
| Offene Zinsen (im Zeitraum) - (Zusammenf     | assung)                  |   |
| Summe angefallene Zinsen (im Zeitraum)       |                          |   |
| Bürgen und Mitverpflichtete                  |                          |   |
| unhekennt verzogene Schuldner/Mitvernflich   | ntete/Rürgen             | - |

|                                 | Liebigstrasse 21                                              | 74211 Leingarten Telefon: 07131/9065-I           | ALF AG<br>0 Telefax: 07131/9065- | 55 E-Mail:                  | info@alfag.de Homep                                   | oage: www.alfag.de                       |                     |
|---------------------------------|---------------------------------------------------------------|--------------------------------------------------|----------------------------------|-----------------------------|-------------------------------------------------------|------------------------------------------|---------------------|
| 02.08.2006                      |                                                               | Liste "Offene Zinsen (                           | (im Zeitraum) - (Zusan           | menfass                     | ung)"                                                 |                                          | Seite 1             |
| Gewählte Eingrenzu              | ingen: Zeitraum für ar                                        | gefallene Zinsen: keine Eingrenzung - F          | Forderungsstatus: keine          | Eingrenz                    | ung                                                   |                                          |                     |
| Sortierung:                     | Schuldnernumi                                                 | mer (aufsteigend)                                |                                  |                             |                                                       |                                          |                     |
| Schuldnernummer                 | Name                                                          | Vorname/Firma                                    | FordNummer                       | Status                      | off. Zinsen VK                                        | off. Zinsen Zins HF                      | off. Zinsen HF      |
| 1                               | Muster                                                        | Dipl. Max                                        | 1                                | iV                          | 50,17 EUR                                             | 0,00 EUR                                 | 12.953,88 EUR       |
| r i                             | 4                                                             | 44<br>                                           | 2                                | iV                          | 0,00 EUR                                              | 5,77 EUR                                 | 114,89 EUR          |
|                                 |                                                               |                                                  | 3                                | iV                          | 0,00 EUR                                              | 0,00 EUR                                 | 514,37 EUR          |
|                                 |                                                               |                                                  | 4                                | iV                          | 0,00 EUR                                              | 0,00 EUR                                 | 1.516,67 EUR        |
| 2                               | Tester                                                        | Theo                                             | 1                                | iV                          | 0,00 EUR                                              | 16,83 EUR                                | 360,58 EUR          |
| 4                               | Birgit Beispiel                                               | ALF AG                                           | 1                                | iV                          | 0,00 EUR                                              | 3.345,69 EUR                             | 71.684,11 EUR       |
|                                 |                                                               |                                                  | 2                                | iV                          | 0,00 EUR                                              | 0,00 EUR                                 | 14,18 EUR           |
|                                 |                                                               |                                                  |                                  |                             |                                                       |                                          |                     |
| Summe:                          |                                                               |                                                  |                                  |                             | 50,17 EUR                                             | 3.368,29 EUR                             | 87.158,68 EUR       |
| Listenausgabe-Ass               | nen Datensätze : 3 Schuldne<br>sistent<br>- Aufnahme in Liste | / 7 Forderungen                                  |                                  | In dei                      | r Liste " <b>Sch</b> ı                                | uldtitel" kanr                           | n nun gewählt       |
| C Betrag der                    | ersten Hauptforderung                                         | in Liste aufnehmen                               |                                  | forde<br>derui              | en ob der <u>Be</u><br>erung oder (<br>ng ausgegel    | die aktuelle<br>ben werden s             | Gesamtfor-<br>soll. |
| 💌 Betrag der                    | aktuellen Gesamfordei                                         | rung in Liste aufnehmen                          | Listenausgabe                    | -Assisten                   | ıt                                                    |                                          |                     |
| Geben S<br>werden s<br>Abrechni | iie hier bitte das Datum<br>soll.<br>ungsdatum 01             | ein zu dem die Abrechnung durchgefü<br>08.2006 🛐 | ihrt Liste: Summe<br>Freifeldse  | e angefalle<br>lektion - ir | <b>ene Zinsen (im Zeitr</b> a<br>Isgesamt sind 2 Frei | aum) - Freifeldselekti<br>felder möglich | on (1               |
|                                 |                                                               |                                                  | (1.) Fre                         | ifeld für S                 | elektion bzw. in Liste                                | verwenden 🚯                              |                     |

In der Liste "Summe angefallene Zinsen (im Zeitraum)" ist es jetzt auch möglich, <u>über die Freifelder zu selektieren</u> (siehe Bild).

< <u>Z</u>urück

Weiter >

|                         | Listenausgabe-Assistent                                         |                                             |                                          |         |
|-------------------------|-----------------------------------------------------------------|---------------------------------------------|------------------------------------------|---------|
| nung durchgeführt       | Liste: Summe angefallene Zinse<br>Freifeldselektion - insgesamt | <b>:n (im Zeitraur</b><br>: sind 2 Freifeld | n) - Freifeldselektion (1<br>der möglich |         |
|                         | 🔽 (1.) Freifeld für Selektion b                                 | zw. in Liste vei                            | rwenden 🕕                                |         |
| Abbrechen               | Fensterauswahl:                                                 |                                             | Freifeldauswahl:                         |         |
|                         | Schuldner - Person                                              | -                                           | Freifeld1/Freifeld1                      | • 0     |
| <i></i>                 | Verknüpfung:                                                    |                                             | Wert:                                    |         |
| en (im<br><u>er die</u> | \$ enthält                                                      | <b>v</b>                                    | selbstständig                            | 0       |
|                         |                                                                 |                                             |                                          |         |
|                         |                                                                 | ≺ <u>Z</u> urück                            | Weiter > Ab                              | brechen |

### • <u>Netzwerkversionen:</u>

Der <u>Datenbankserver-Dienst</u> wurde aufgrund von Kompatibilitätsproblemen mit Windows XP SP2 und Windows 2003 Server <u>komplett überarbeitet</u>.

Die Ausführung der Java-Applikation des Datenbankservers als Dienst steht jetzt einem **nativen Dienst** in nichts nach. Die **Verwaltungsroutinen wurden bequemer gestaltet**, so dass die Installationsaufgaben bequem über die Server-Konfiguration durchgeführt werden können. Außerdem werden Ereignismeldungen, wie z. B. Fehler- oder Statusmeldungen, in der Windows-Ereignisanzeige erfasst.

Wichtig: Falls Sie den ALF-FORDER Datenbankserver bereits als Dienst eingerichtet haben, muss dieser <u>zuerst deinstalliert</u> und danach neu installiert werden. Die genaue Vorgehensweise lesen Sie im Text \dbserver\infodeinstalldienst.txt.